# DOBLE AUTENTIFICACIÓN A TRAVÉS DE LA GENERACIÓN DE CÓDIGO QR

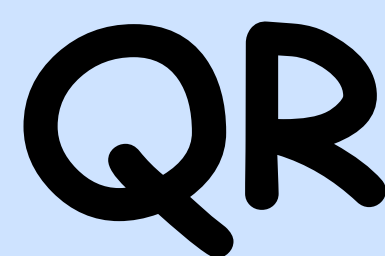

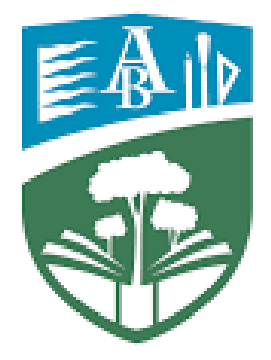

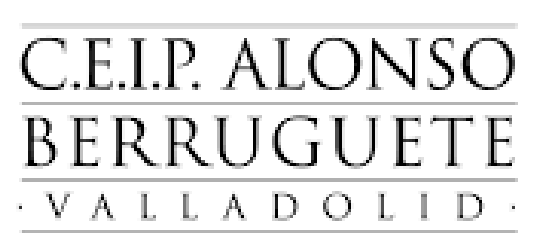

Importante: el proceso hay que hacerlo con un ordenador que esté fuera de la red educacyl.

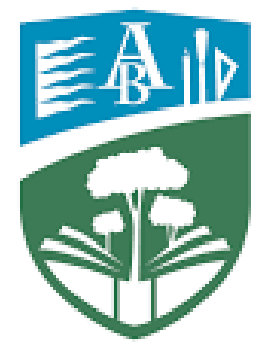

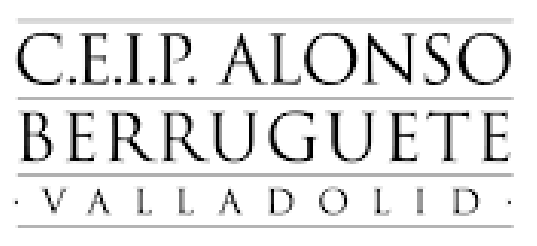

Entramos en nuestra cuenta educacyl.

<u>二</u>影 Sig Junta de Castilla y León educacy Portal de Educació Información On-line para la Comunidad Educativa de Castilla y Profesorado Educacyl Alumnado 

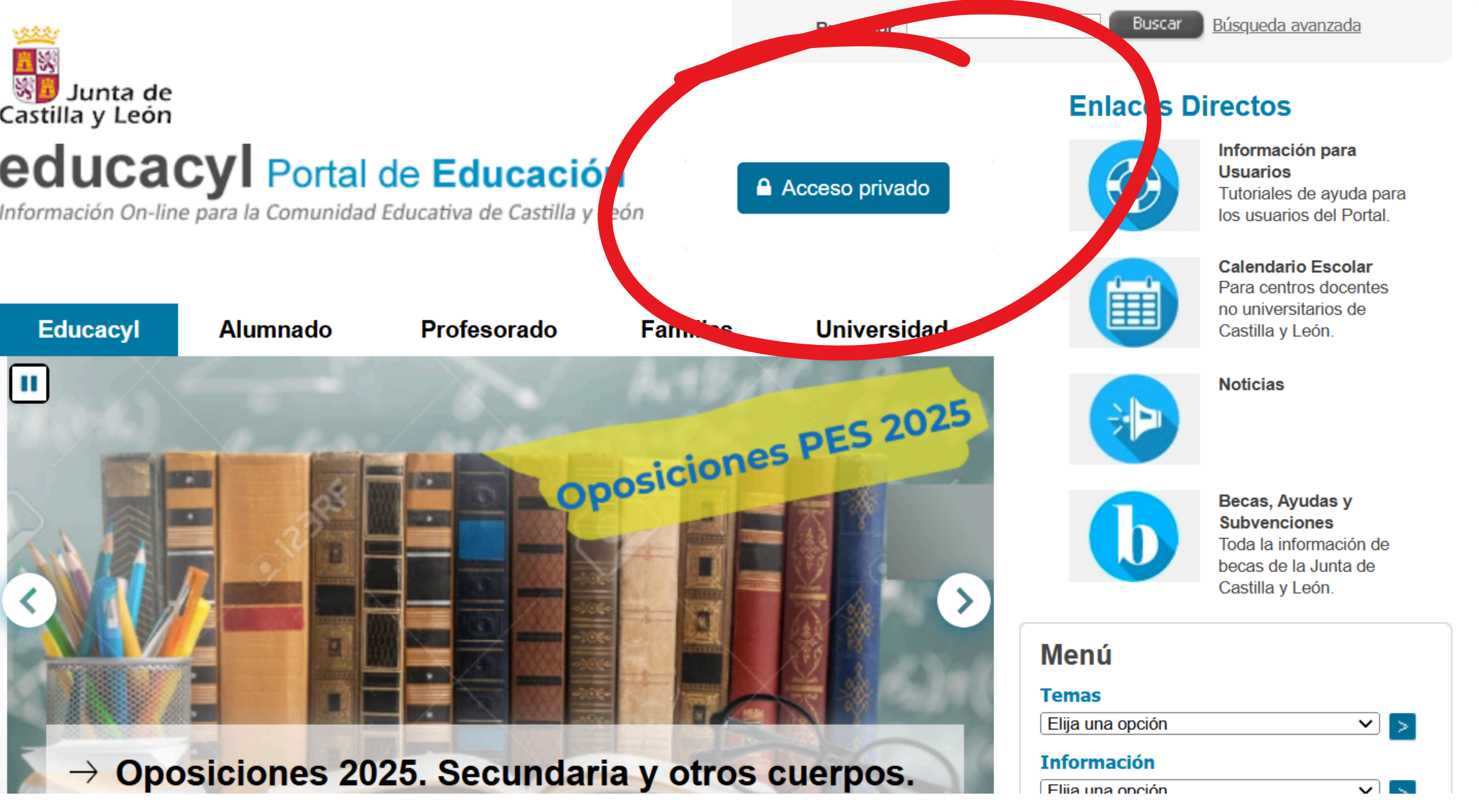

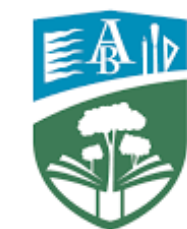

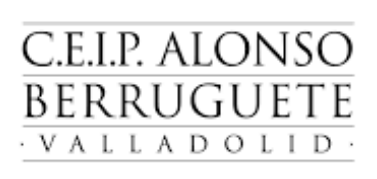

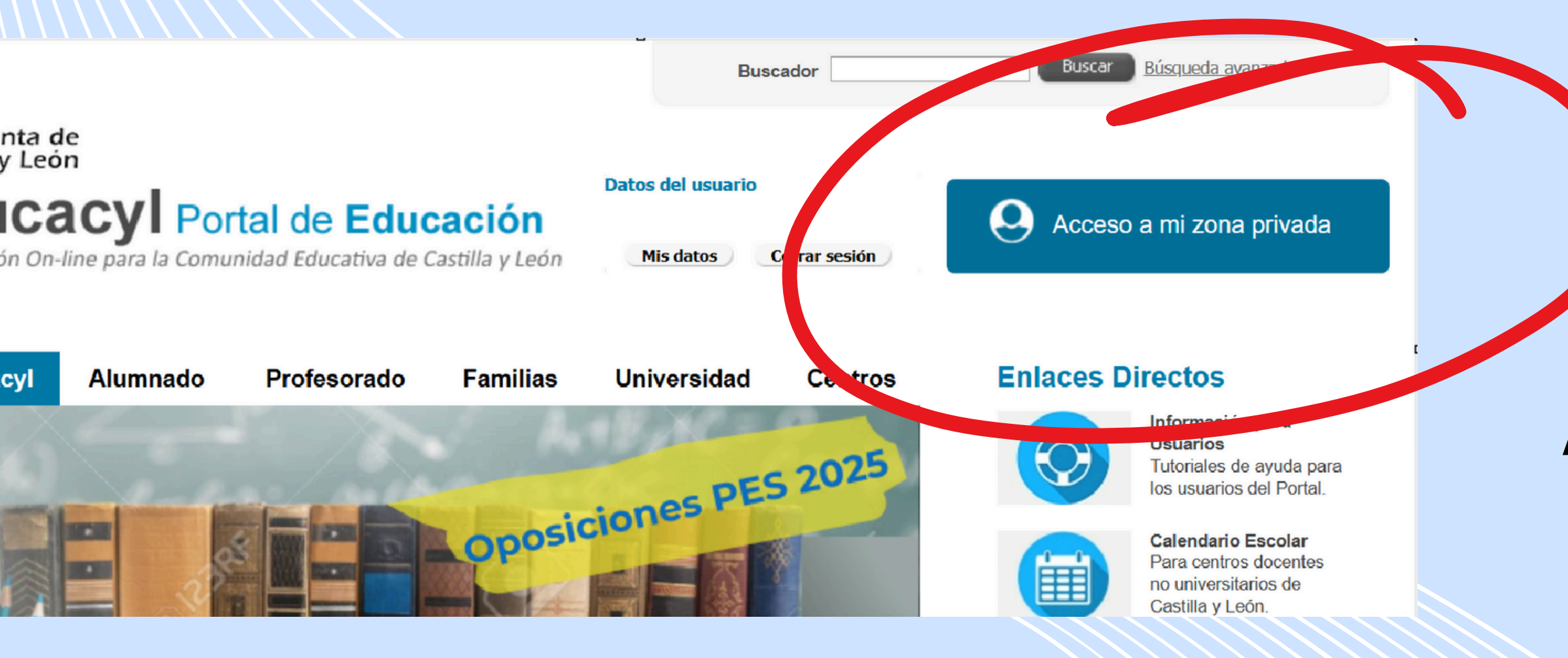

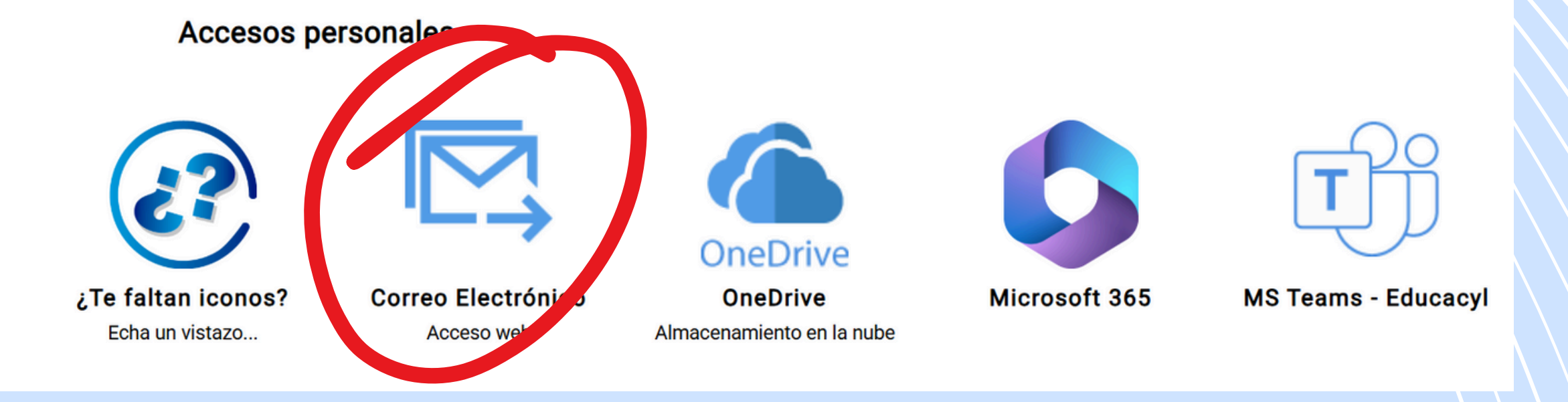

# **2°**. Accedemos a nuestro correo electrónico.

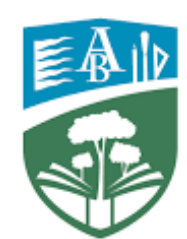

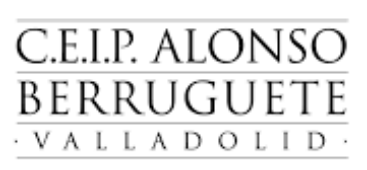

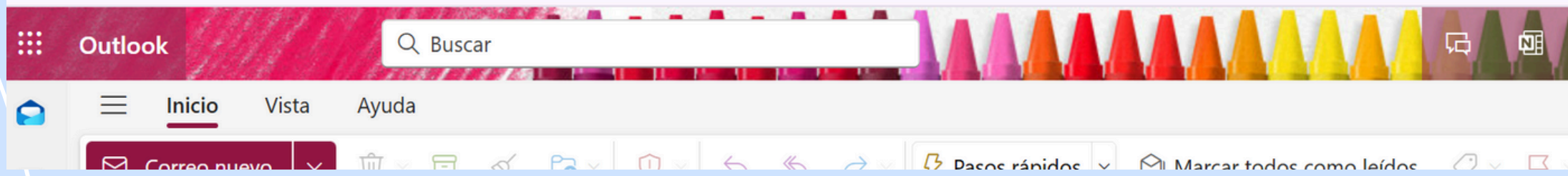

## 3°. Pinchamos en el icono en el que aparecen nuestras iniciales.

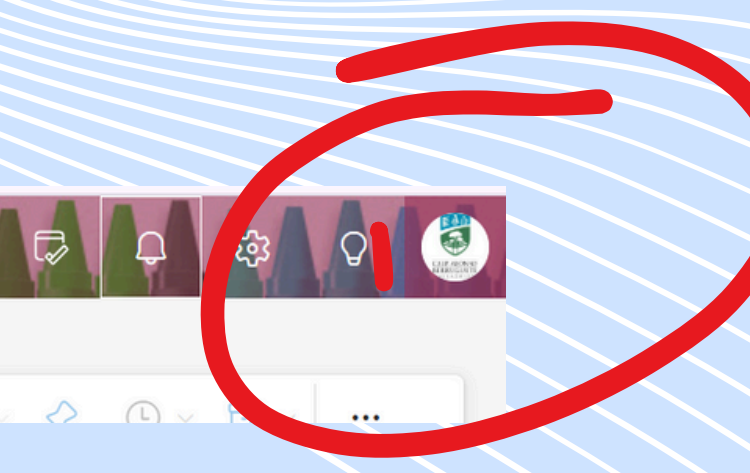

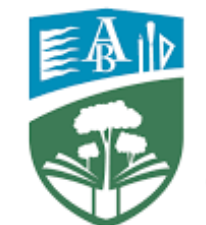

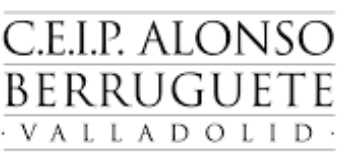

### Educacyl

### Cerrar sesión

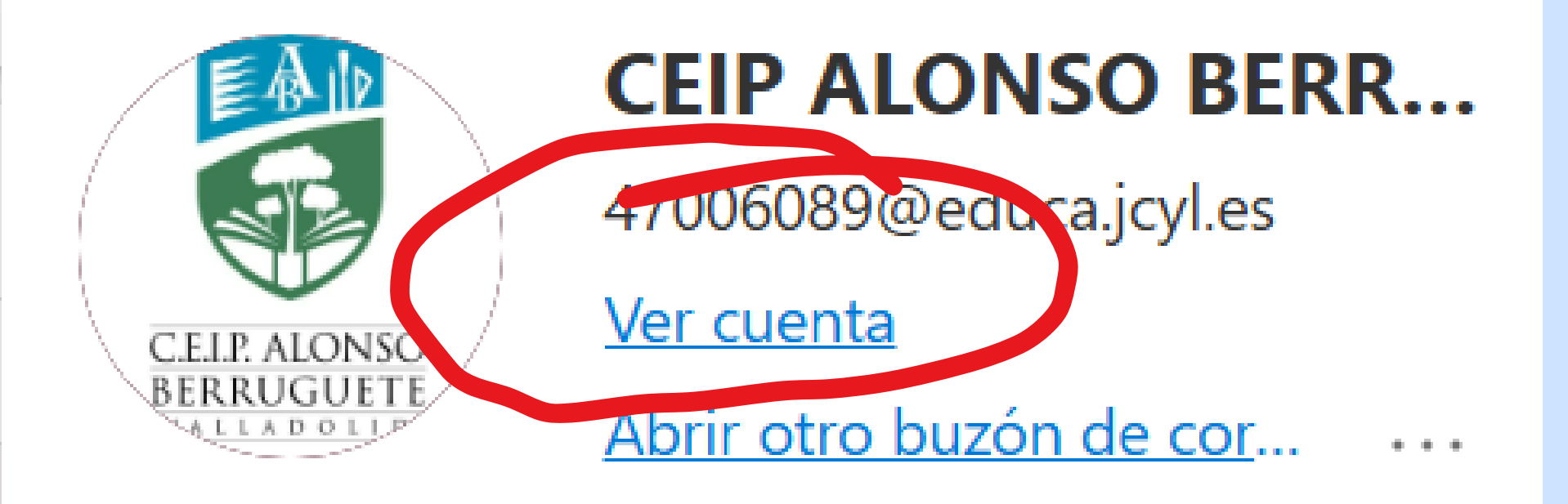

### 4°. Pinchamos en "Ver Cuenta".

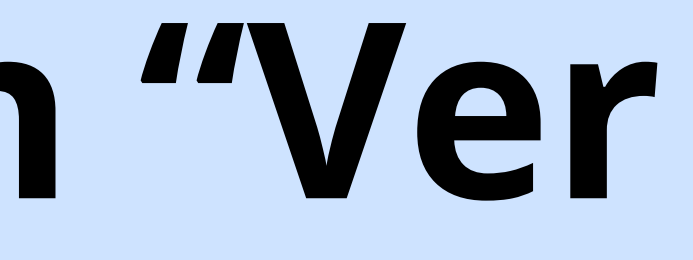

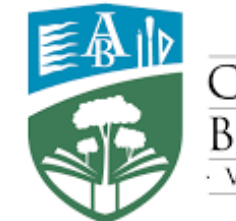

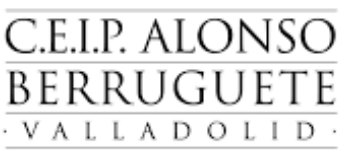

# 5°. En Información de seguridad pinchamos en "Actualizar información".

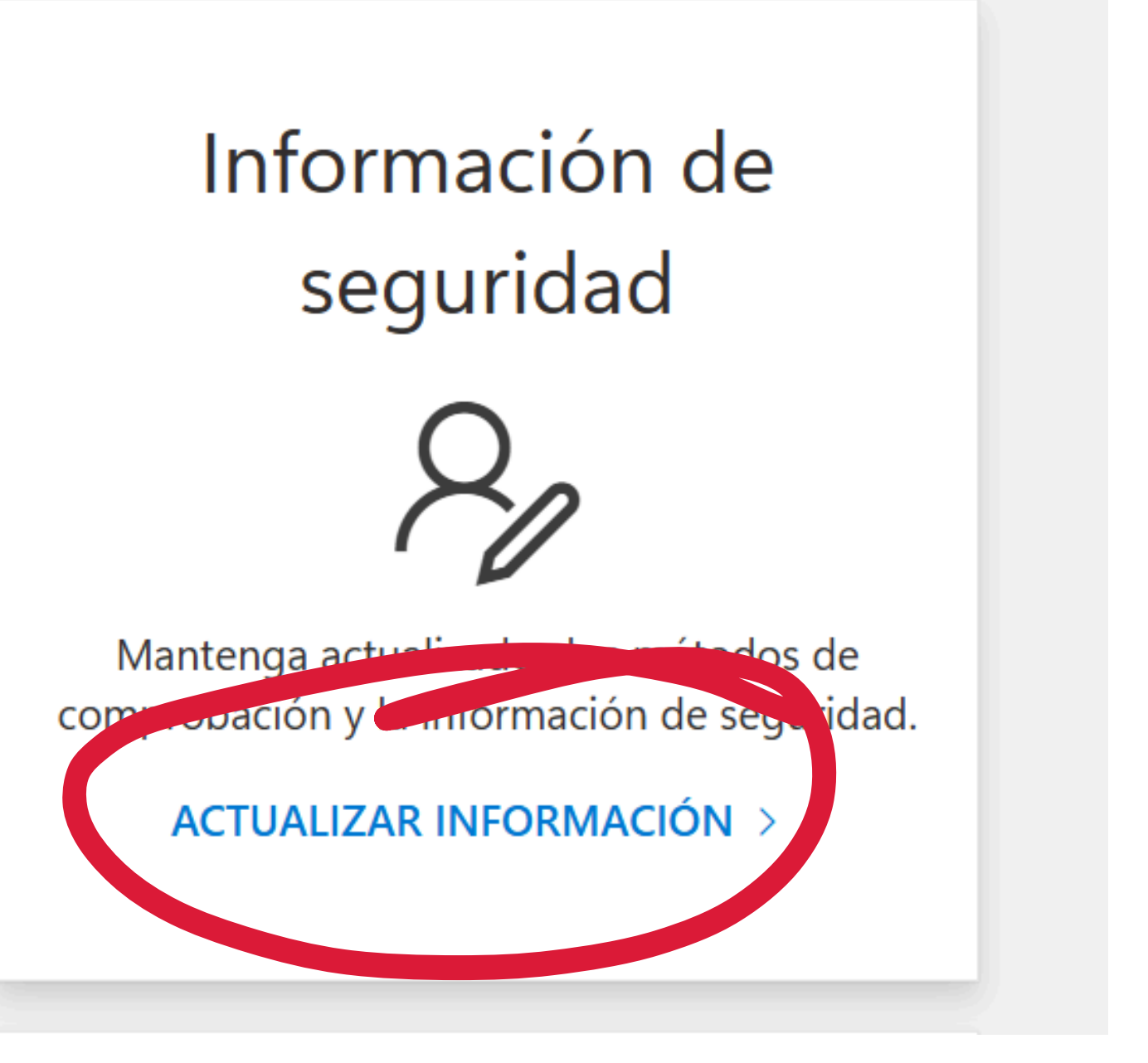

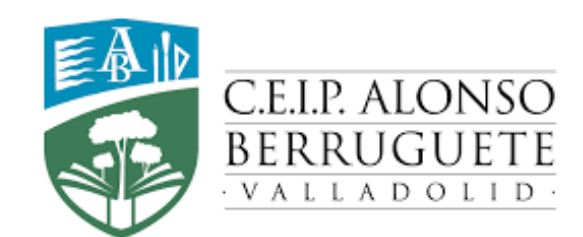

### Información de seguridad

Estos son los métodos que utilizamos para iniciar sesión en su cuenta o restablecer su con

Estás un de en método de inicio de sesión más aconsejable donde sea aplicable.

se ble no esta dis, mible : Token de hardware o aplicación de autenticación: código

Agregar método de inicio de sesión

etodo de inicio de sesión m

## 6°. Pinchamos en "Agregar nuevo método de incio de sesión".

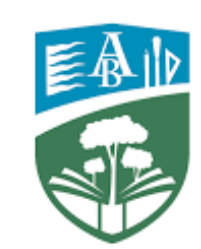

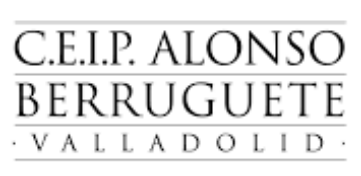

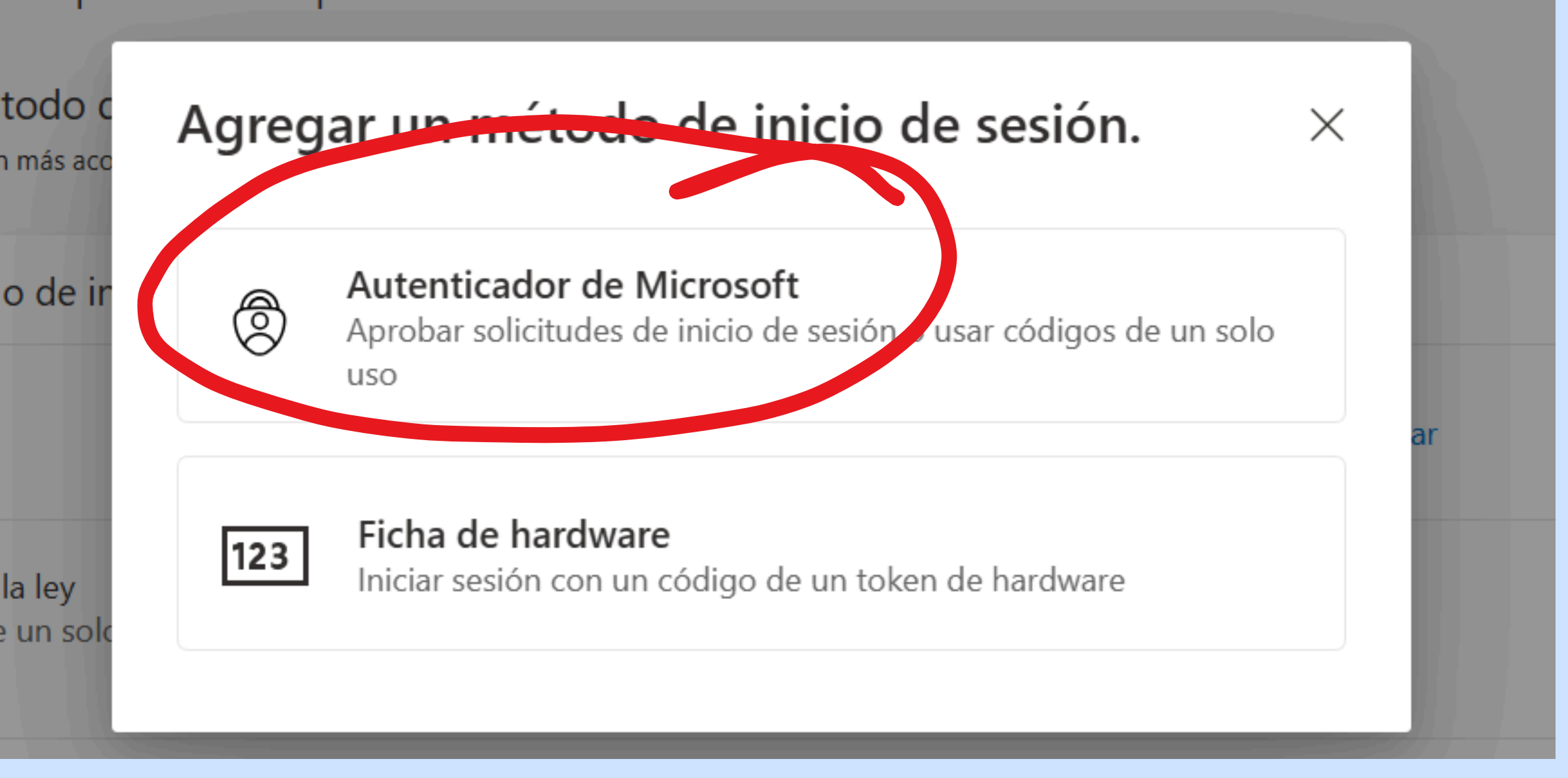

## 7°. Pinchamos en "Authenticator de Microsoft".

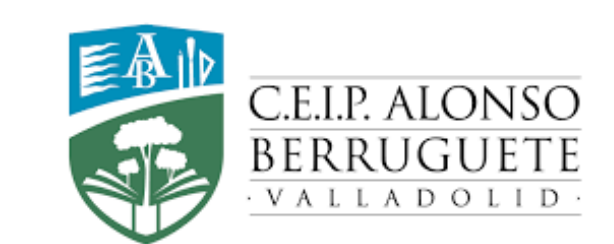

os son los metodos que utilizamos para iniciar sesion en su cuenta o restablecer su contrasena.

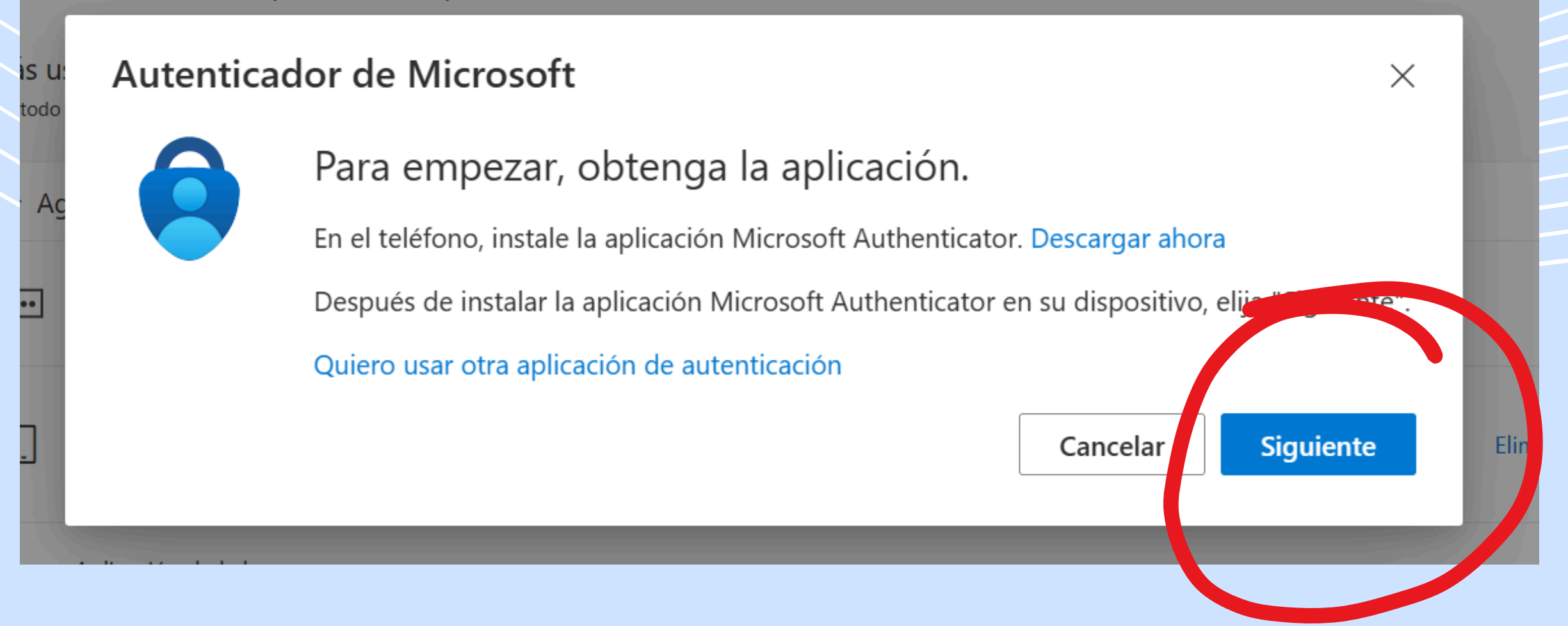

## 8°. Pinchamos en "Siguiente".

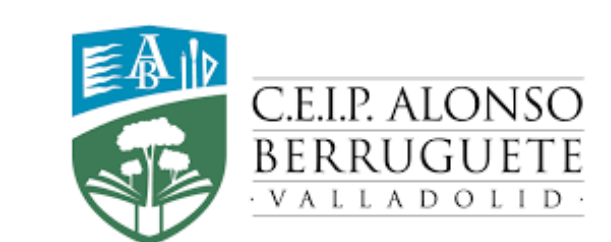

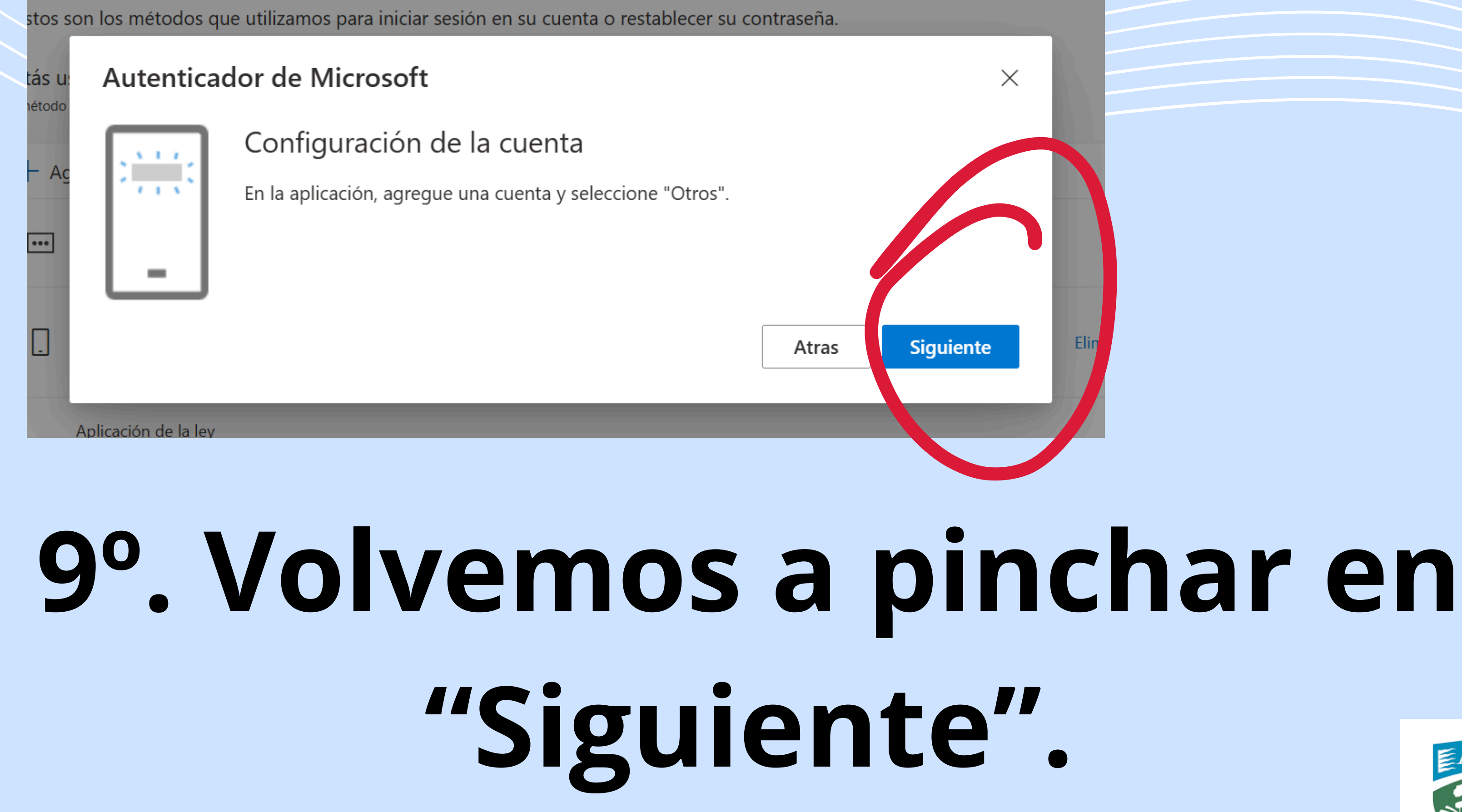

Elir

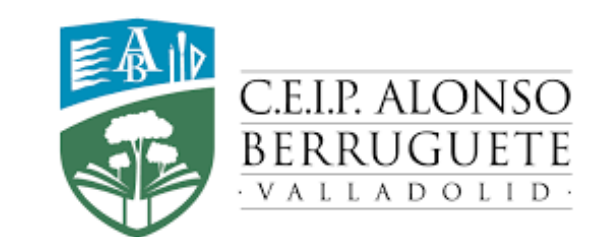

# 10°.Al llegar a este punto nos generará un código QR.

### Microsoft Authenticator

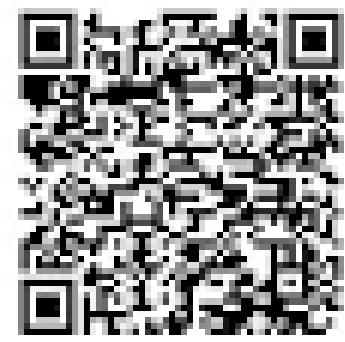

### Scan the QR code

Use the Microsoft Authenticator app to scan the QR code. This will connect the Microsoft Authenticator app with your account.

Can't scan image?

Back Next

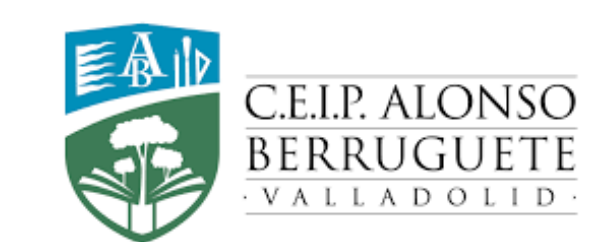

11°. Ahora tendremos que abrir el Authenticator de Microsoft en el dispositivo en el que lo tengamos instalado.

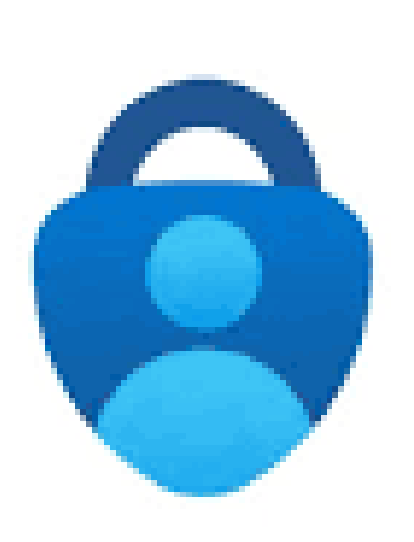

### Microsoft Authenticator

## 12°. Una vez abierto pincharemos en el "+".

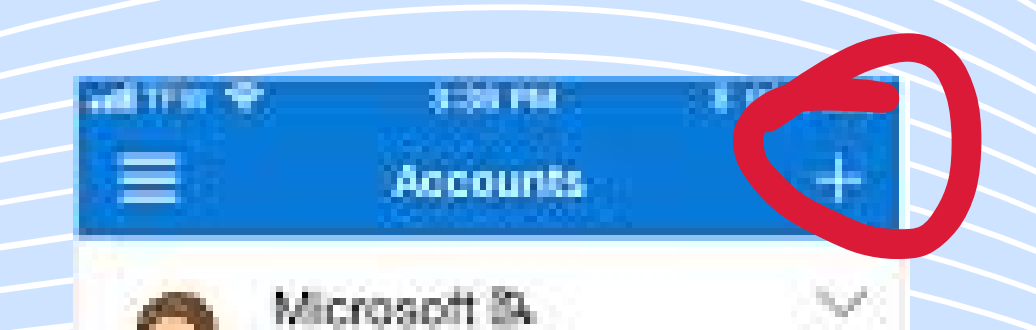

kaygo1988@outlo...

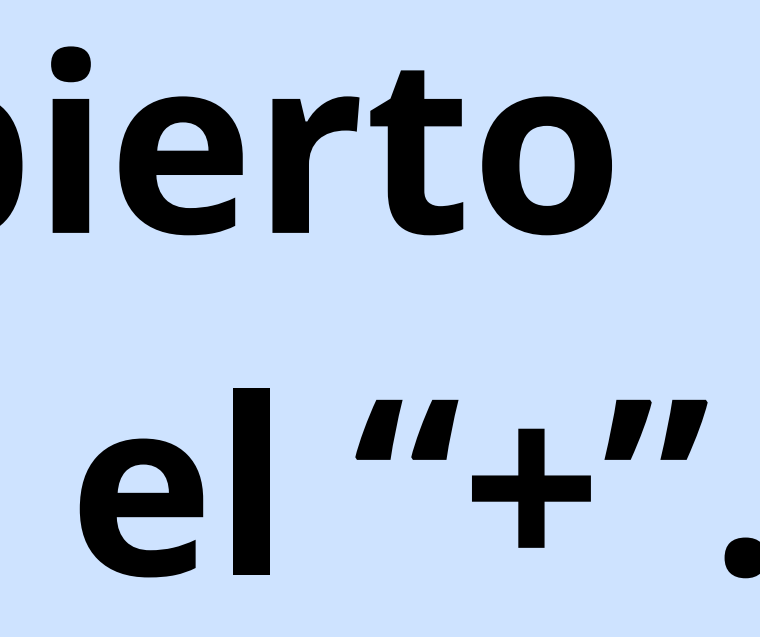

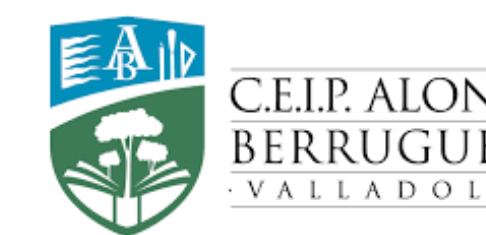

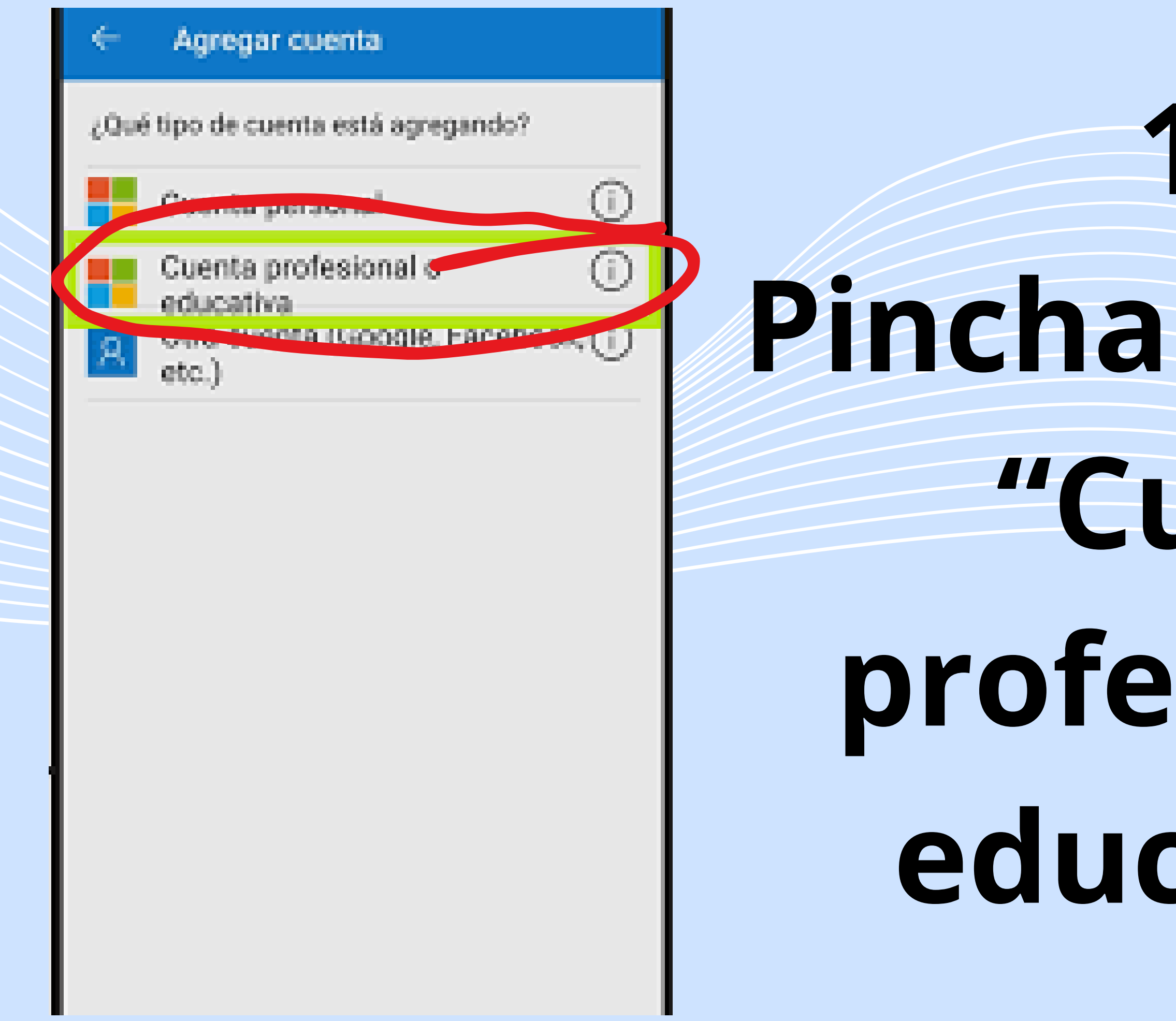

13°.

# Pincharemos en

### "Cuenta profesional o educativa".

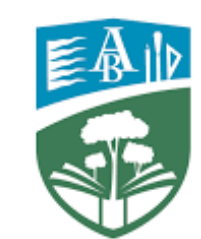

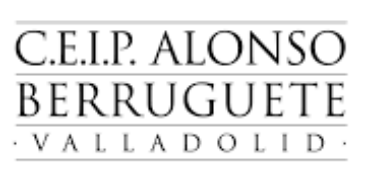

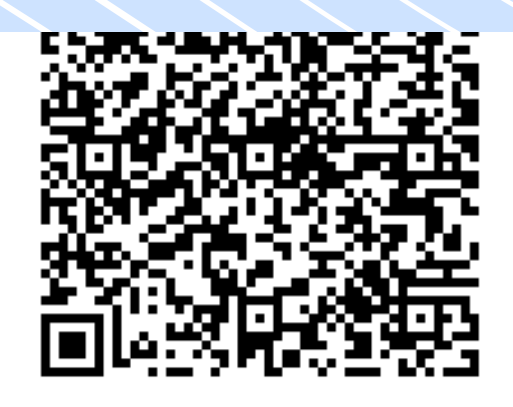

¿No se puede escanear la imagen?

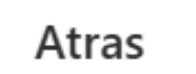

Siguiente

## 14°. Con el dispositivo en el que tenemos instalado el Authenticator escaneamos el código QR.

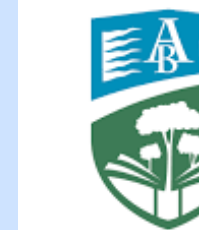

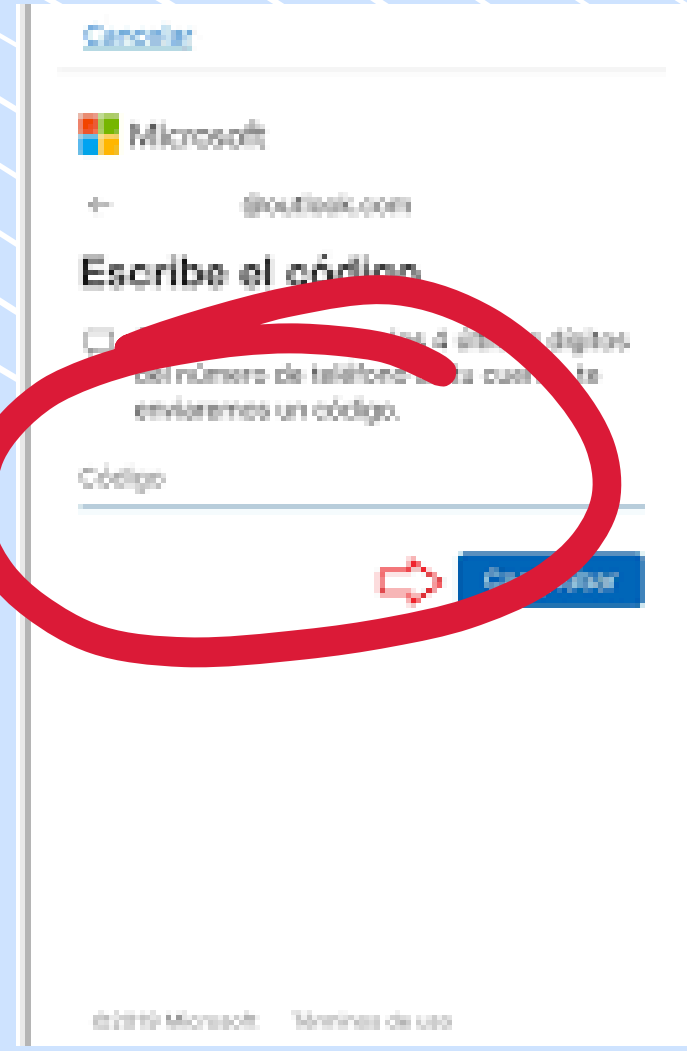

# 15°. Volveremos al ordenador donde nos pedirá el código que aparece en la aplicación.

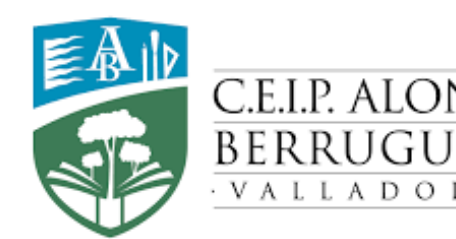

16°. Introducimos el código que nos da la aplicación y nuestras cuentas quedan vinculadas en ese dispositivo.

| Cancelar                 |                                            |
|--------------------------|--------------------------------------------|
| Hicrosoft                |                                            |
| e 00                     | utiesk.com                                 |
| Escribe el               | código                                     |
|                          | estas a livos dígitas                      |
| del número<br>enviaremos | de talénos, de ta consta, te<br>un código. |
| Cóeligo                  |                                            |
|                          |                                            |
|                          | C) Yearsa                                  |
|                          |                                            |
|                          |                                            |
|                          |                                            |
|                          |                                            |

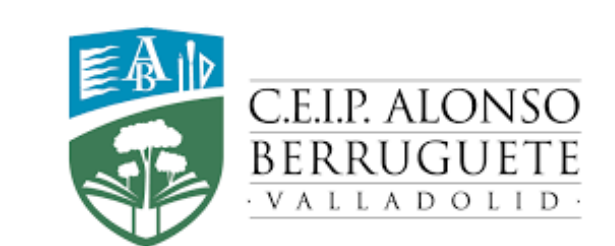